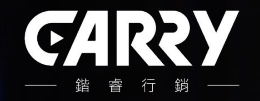

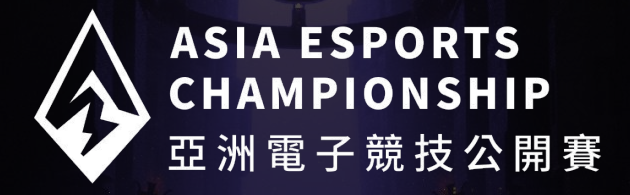

# 2023 AEC 亞洲電子競技公開賽報名教學

GAMEET 使用教學

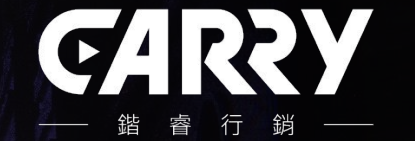

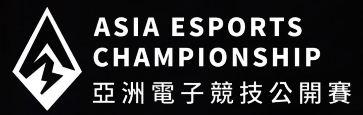

❑ GAMEET 網站:❑ 使用說明:

註冊 GAMEET 會員→

## 進入 GAMEET 首頁

G gameet

賽事隊伍 會員 登入 註冊

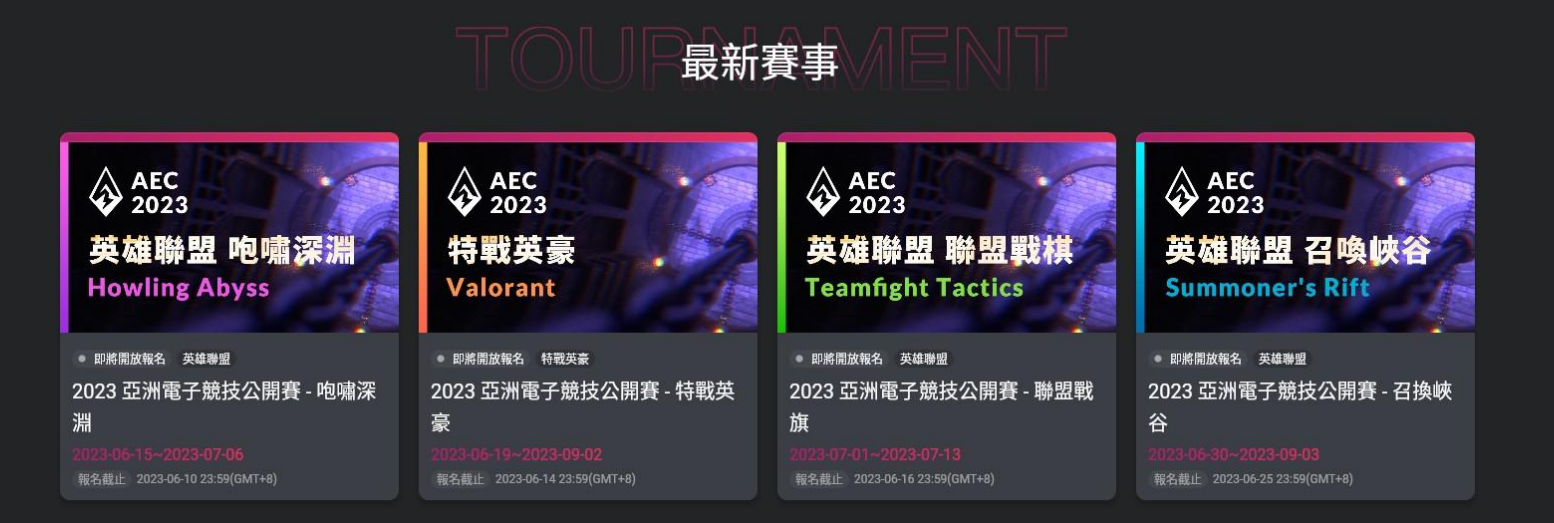

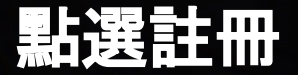

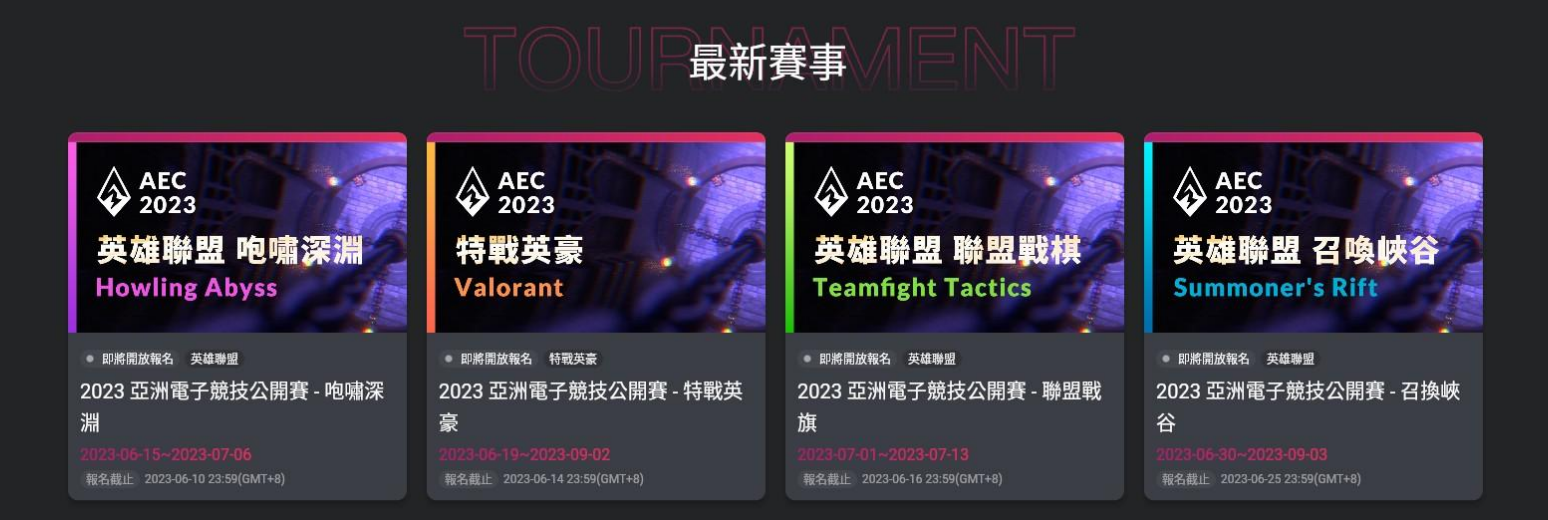

賽事 隊伍 會員 登入 註冊

## 輸入常用電子信箱

### G gameet

賽事 隊伍 會員 登入 註冊

### 註冊

#### Email

請輸入您的常用電子信箱

### 驗證碼

請輸入8位數驗證碼

寄送驗證碼

註冊代表您已閱讀並了解\_服務條款 及 隱私權聲明

註冊

已經擁有帳號?<u>立即登入</u>

🌀 使用 Google 註冊

## 點選寄送驗證碼

### Ġ gameet

賽事 隊伍 會員 登入 註冊

### 註冊

#### Email

請輸入您的常用電子信箱

- VARN

### 驗證碼

請輸入 8 位數驗證碼

计册代表你可思德觉了解 服務條款 及 隱私機酸的

寄送驗證碼

註冊

已經擁有帳號?<u>立即登入</u>

🌀 使用 Google 註冊

### 若是持續未收到驗證碼歡迎洽詢客服。

## 輸入驗證碼並點選註冊

### Ġ gameet

### 賽事 隊伍 會員 登入 註冊

### 註冊

#### Email

請輸入您的常用電子信箱

### 驗證碼

請輸入8位數驗證碼

寄送驗證碼

### 若是持續未收到驗證碼歡迎洽詢客服。

註冊代表您已閱讀並了解.服務條款 及 隱私權聲明

註冊

已經擁有帳號?<u>立即登入</u>

🌀 使用 Google 註冊

## 輸入密碼並確認

### Ġ gameet

賽事 隊伍 會員 登入 註冊

### 設定密碼

密碼長度至少8個字元,並且包含: 1個大寫字母、1個小寫字母、 1個特殊符號、1個數字。

#### 密碼

請輸入您的密碼

### 確認密碼

請再次輸入您的密碼

送出

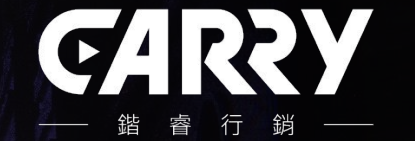

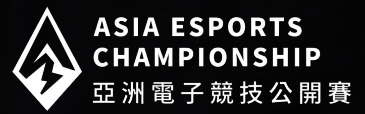

□ GAMEET 網站: □ 使用說明:

註冊 GAMEET 會員→完成我的檔案→

## 進入「我的檔案」,並依序填寫基本介紹所有欄位

### G gameet

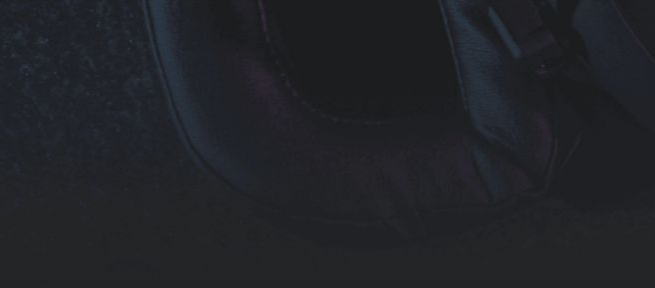

## 我的檔案

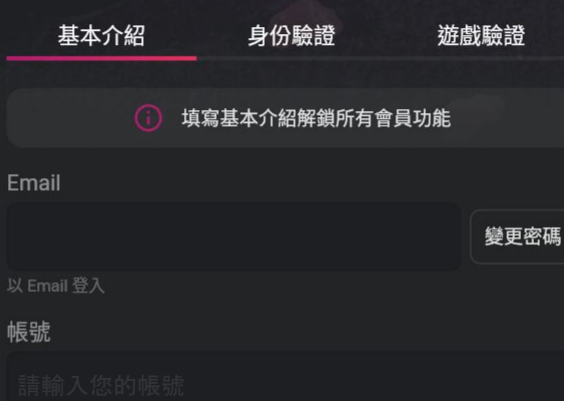

### 暱稱

請輸入您的暱稱

### 自我介紹

請輸入自我介紹

## 上傳頭像與生活照, 並點選相關個人資訊

我的頭像

### Ġ gameet

賽事 隊伍 會員 登出

#### +生活照片(選填,最多5張) + 與我相關的關鍵字 性別 女 男 非二元性別 不公開性別 喜愛的遊戲(複選) 英雄聯盟 特戰英豪 遊戲時間 (複選) 下午 晚上 半夜 上午 生活興趣(複選) 攝影 寫作 露營 水上活動 健走 逛街 散步 電影 健行 烹飪 音樂 登山 棒球 籃球 健身 閱讀 單車 電子遊戲

園藝

## 進入「身分驗證」,填寫資料並完成手機驗證

### Ġ gameet

### 我的檔案

| 基本介紹 | 身份驗證 | 遊戲驗證 |
|------|------|------|
|      |      |      |

i 填寫身份驗證以符合參加賽事資格

### 真實姓名

請輸入您的真實姓名

### 出生年月日

YYYY/MM/DD

#### 手機 請輸入非 0 開頭的號碼

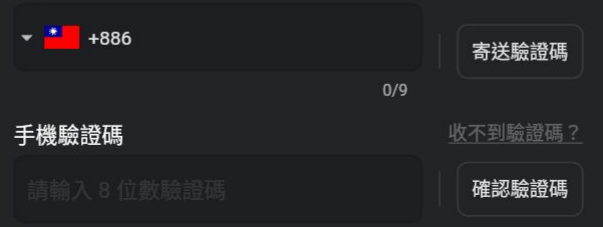

## 輸入身分證號碼並上傳身分證正反面照片

### Ġ gameet

#### 賽事 隊伍 會員 登出

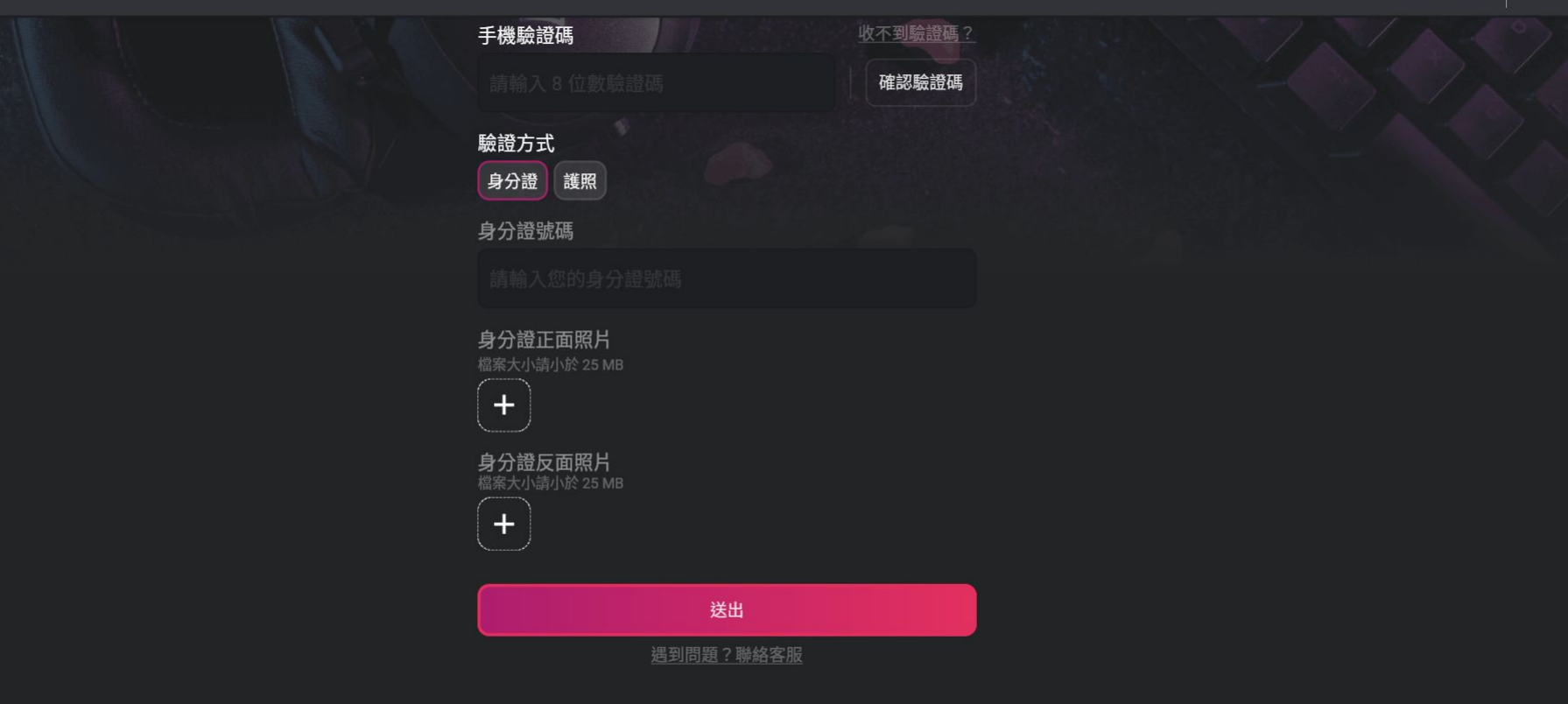

## 輸入護照號碼、選擇國家或地區, 並上傳護照個人頁面照片

### Ġ gameet

賽事 隊伍 會員 登出

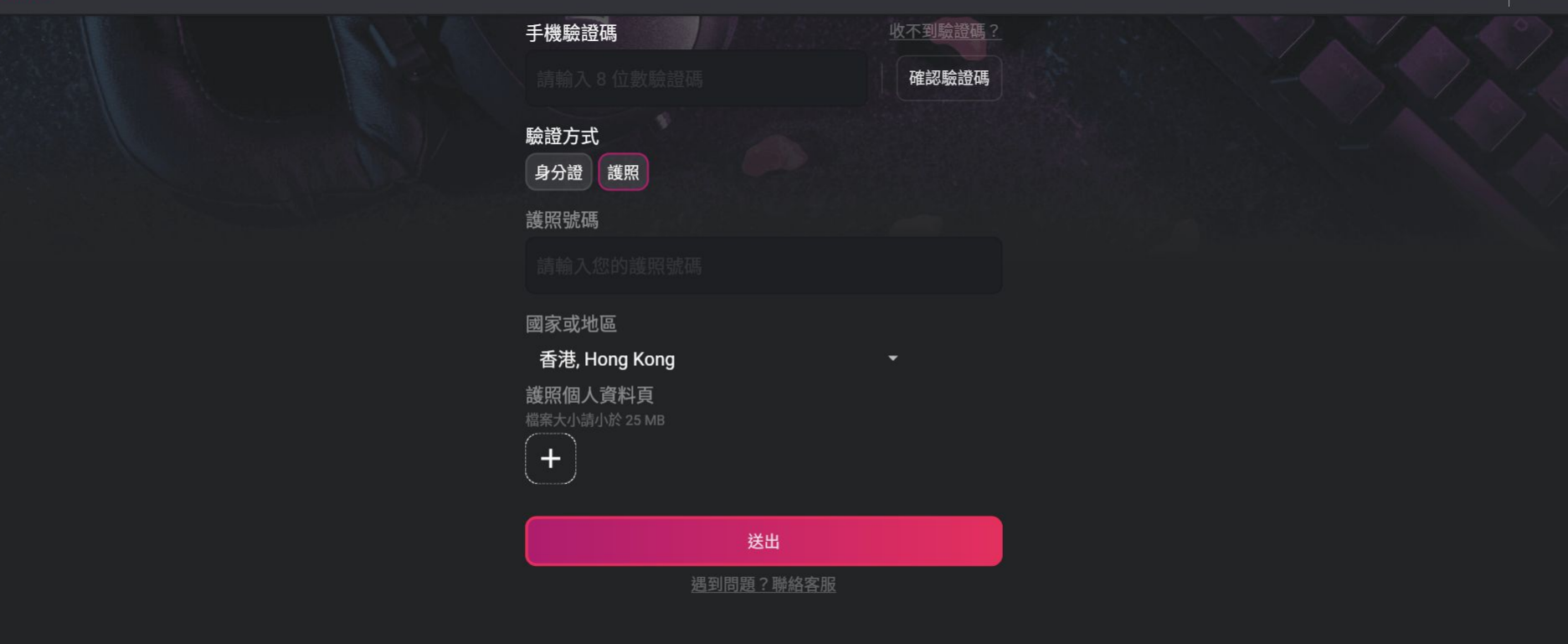

## 進入「遊戲驗證」,點選新增遊戲 ID

### G gameet

賽事 隊伍 會員 登出

### 

### 選擇您所遊玩的遊戲、輸入遊戲 ID, 並上傳個人檔案截圖 (特戰英豪需含 # 及數字, 例:王小明#1234)

Ġ gamee

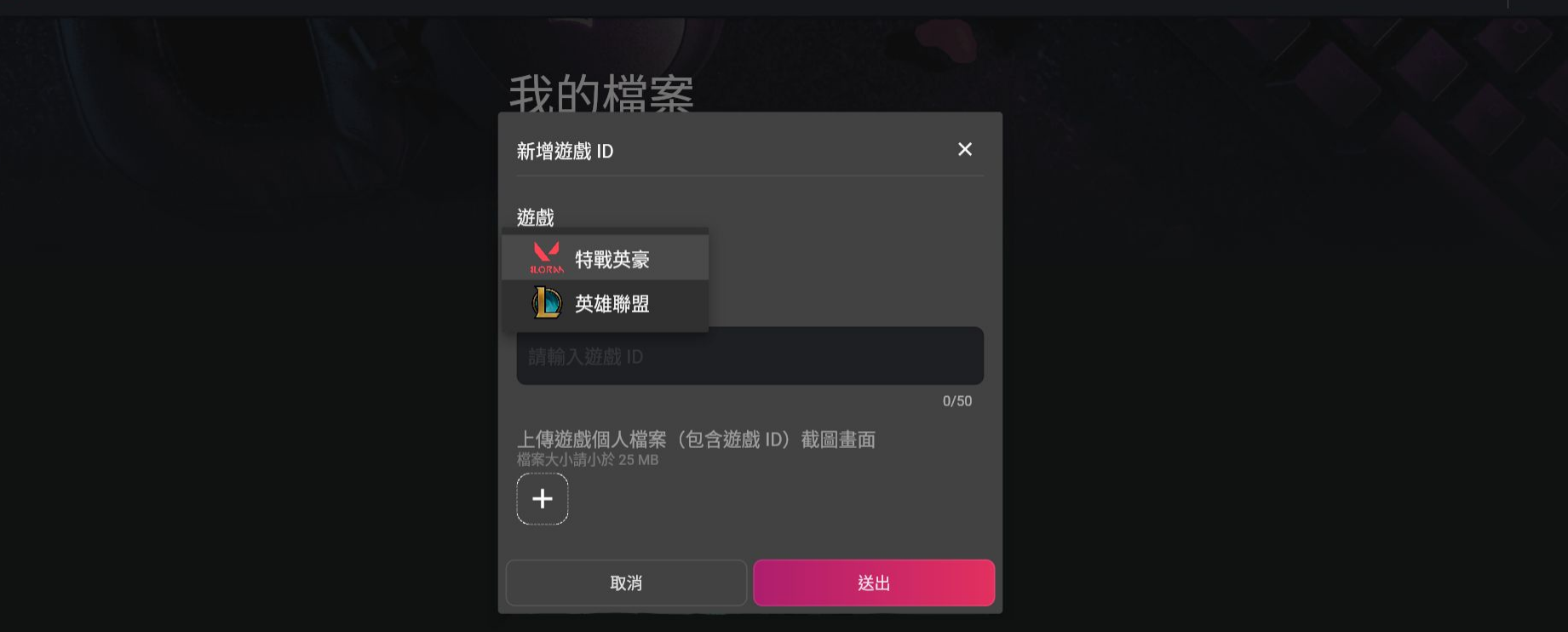

審事

會員

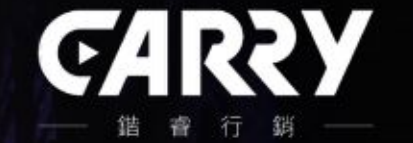

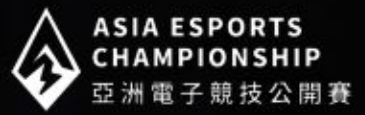

GAMEET 網站:
 使用說明:

註冊 GAMEET 會員→完成我的檔案→創建/加入隊伍→

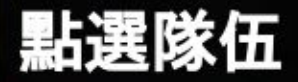

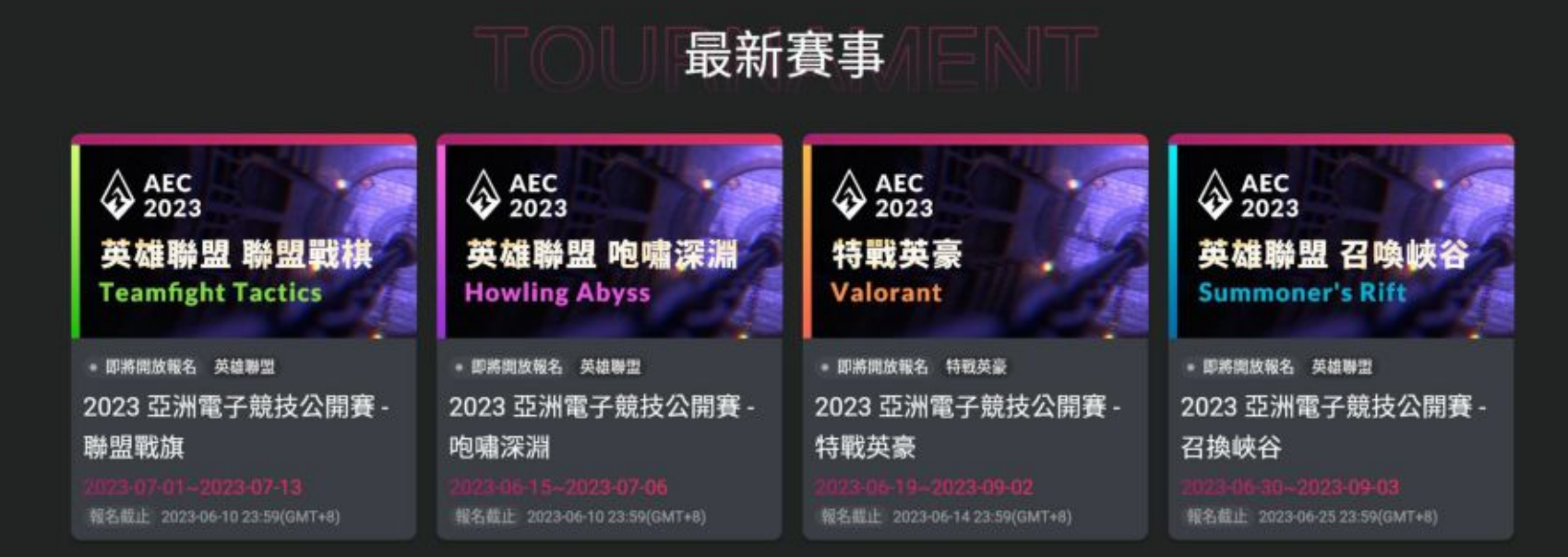

隊伍

會員

赛事

登出

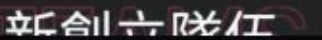

## 點選創建隊伍

G gament

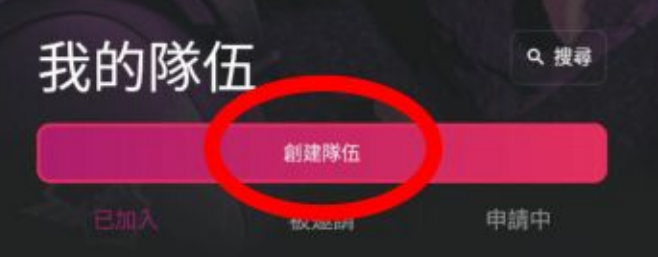

尚未加入在何景岳 前建武加入一面降伍

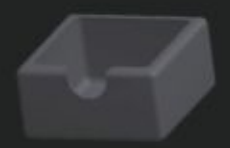

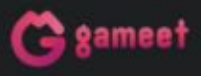

## 輸入隊伍名稱, 簡介並上傳隊伍照片

### G gameet

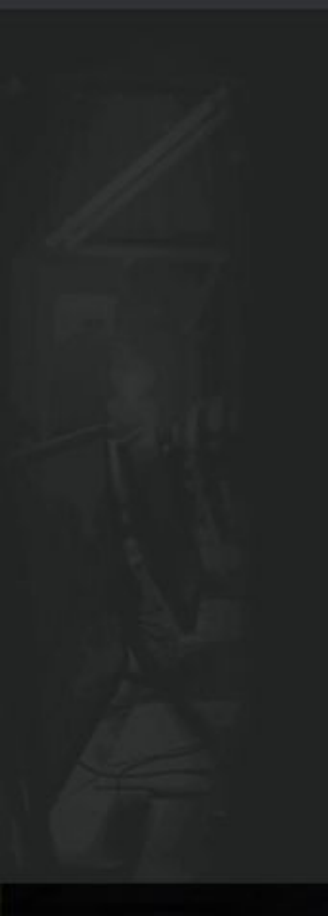

## 創建隊伍

### 隊伍名稱

10 信中英数字元以内,不含特殊符號及空格

### 隊伍簡介

250 字以内

上傳隊伍照片(選填) <sup>總需大小開小於 25 MB</sup>

送出

賽事 隊伍 會員 登出

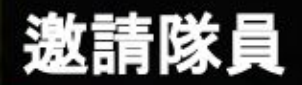

G gament

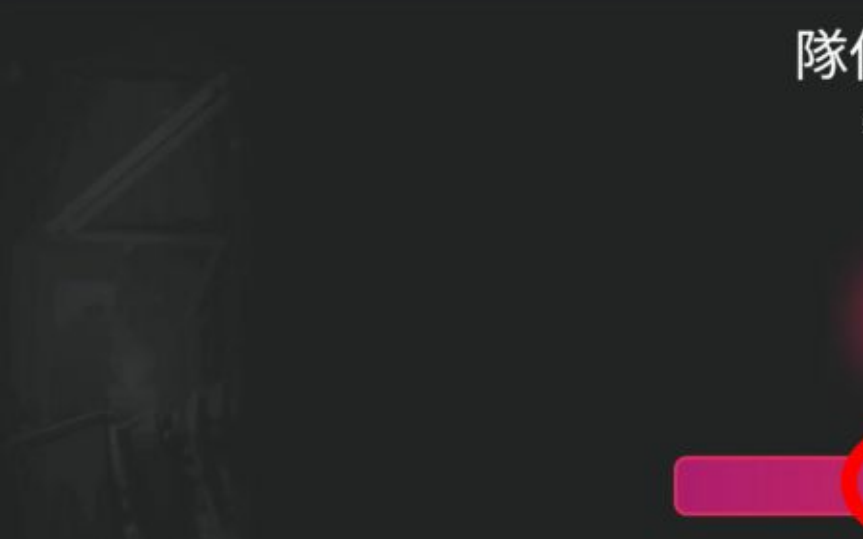

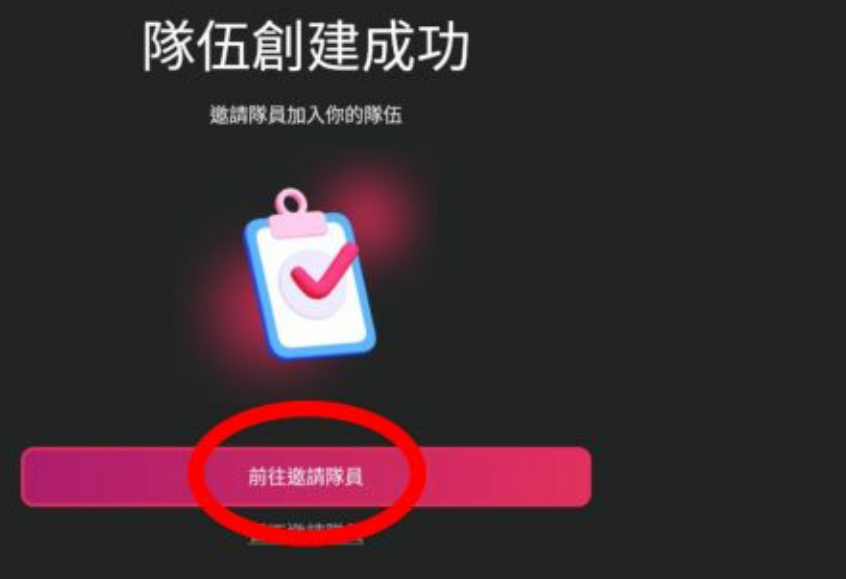

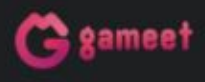

## 輸入隊員名稱邀請進入隊伍

Gamm

| 邀請隊員     | × |
|----------|---|
|          | ٩ |
| 搜尋不到相關內容 |   |
|          |   |

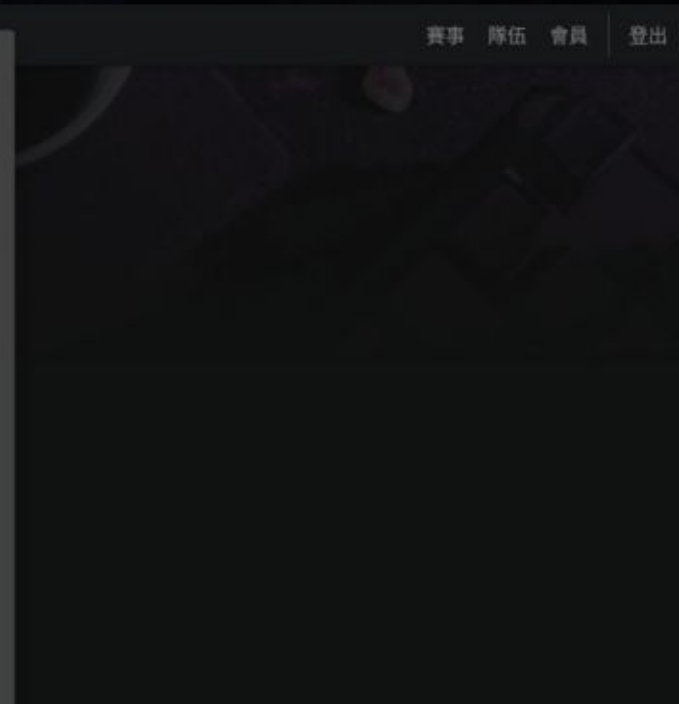

## 點選搜尋隊伍

G gament

賽事 隊伍 會員 登出

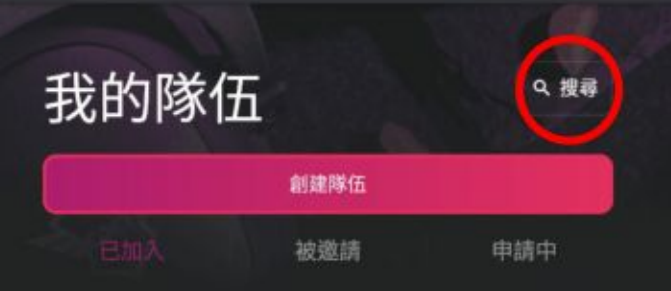

尚未加入在何降低 前建成加入一面降低

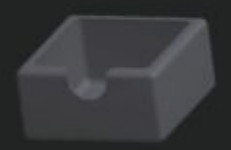

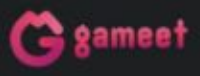

## 輸入隊伍名稱申請加入

C gament

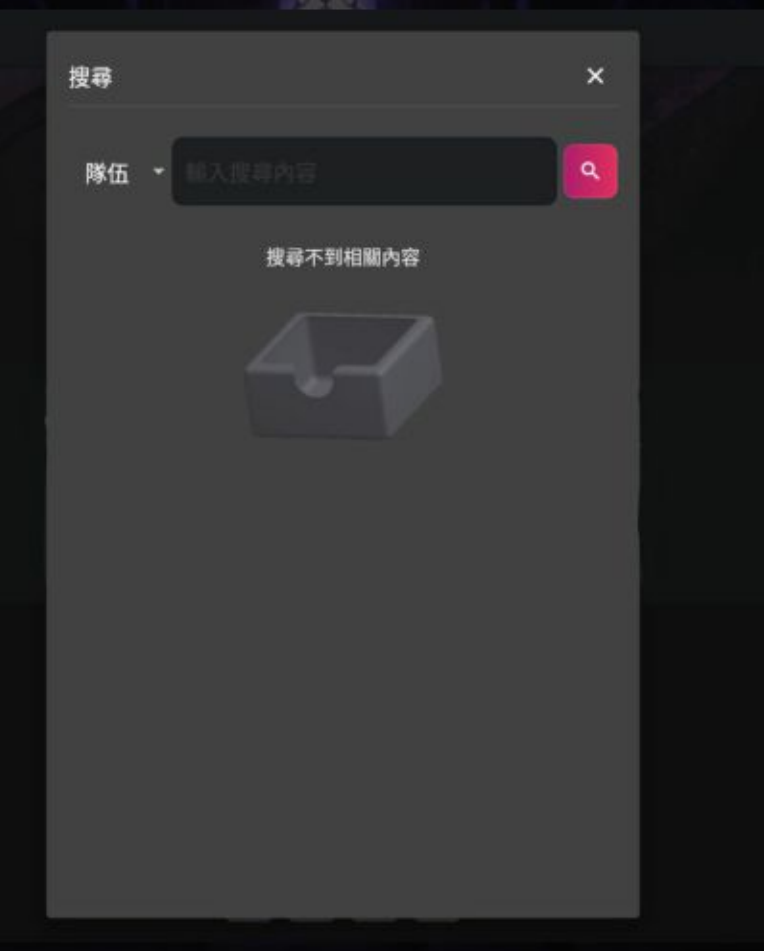

賽事 隊伍 會員 登出

## 接受/拒絕隊伍邀請

C gament

登出 賽事 隊伍 會員

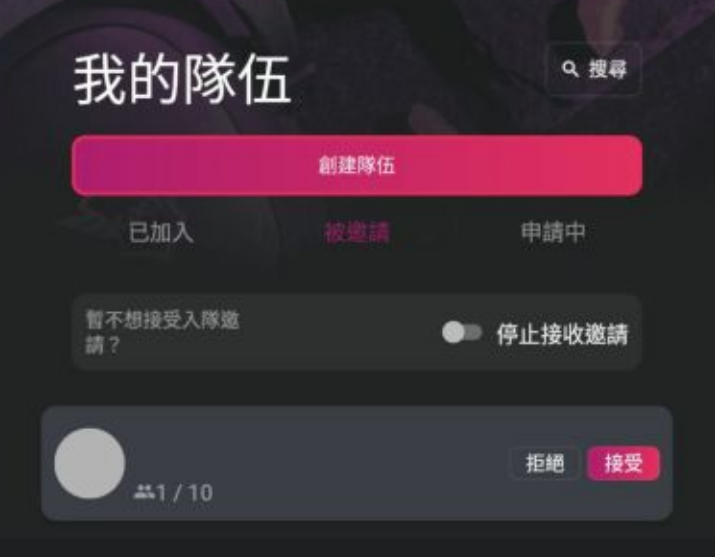

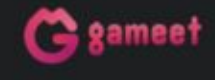

聯絡我們 service@gameet.gg f •

...

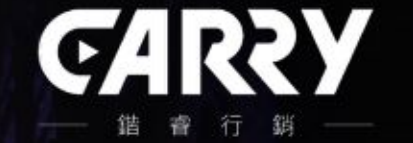

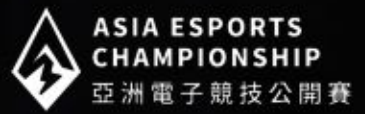

❑ GAMEET 網站:
 ❑ 使用說明:

註冊 GAMEET 會員→完成我的檔案→創建/加入隊伍→報名賽事

## 選擇想報名的賽事

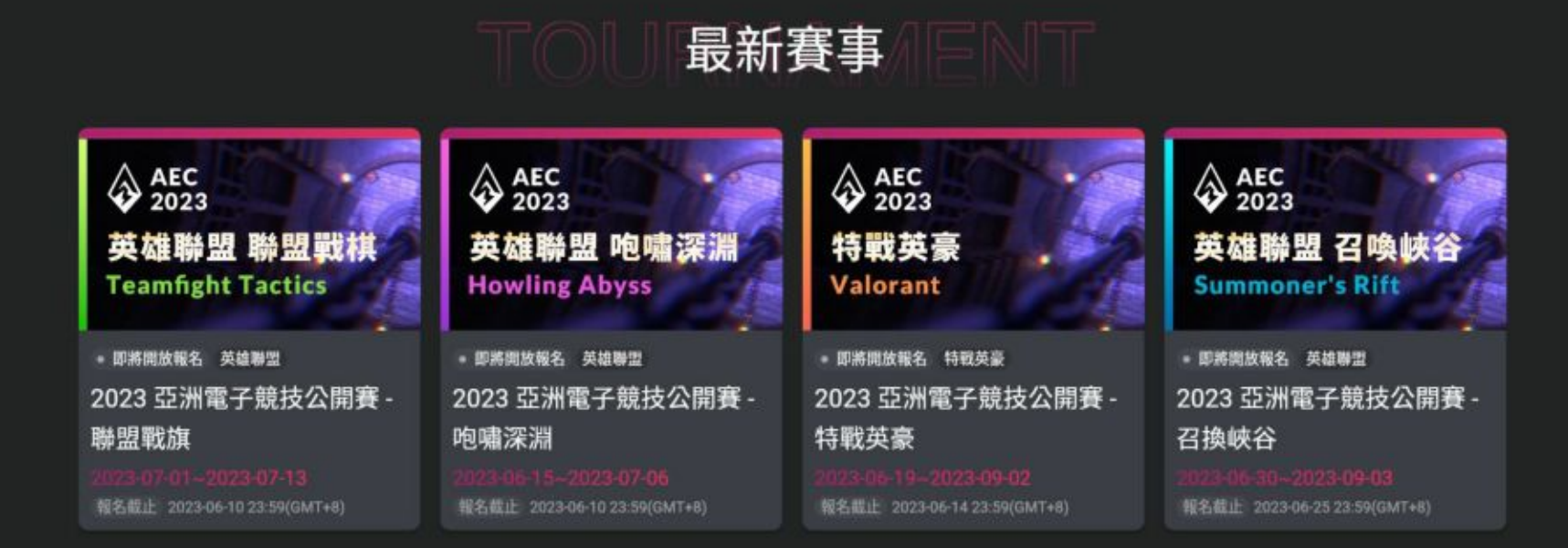

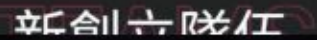

## 點選報名參賽

G gament

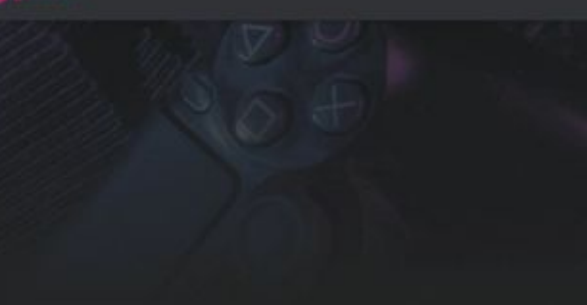

♦ AEC 2023
英雄聯盟 咆嘯深淵 Howling Abyss

• 報名中 英雄聯盟

2023 亞洲電子競技公開賽 - 咆嘯深淵

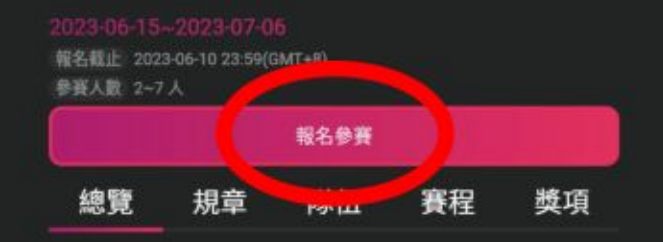

內容準備中

## 選擇欲報名的隊伍

C time

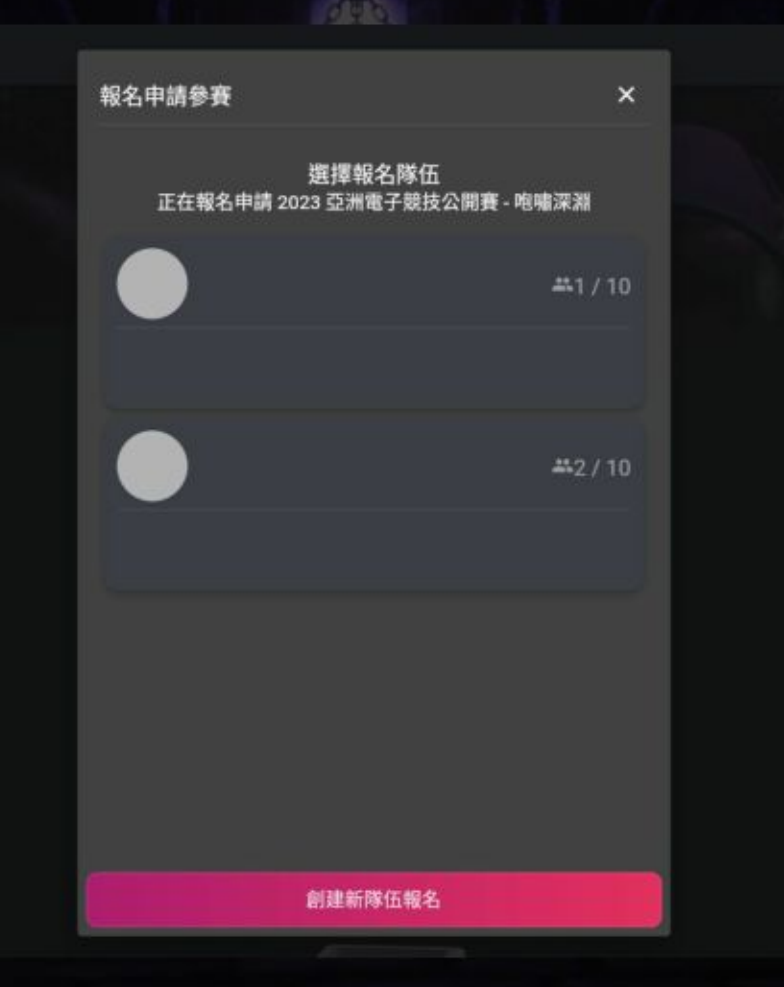

賽事 隊伍 會員 登出

## 勾選參賽隊員

🔁 gamaat

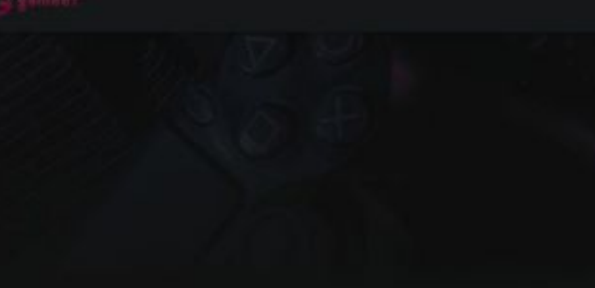

| 選擇參賽隊員                  | ;    |
|-------------------------|------|
| 正在報名申請 2023 亞洲電子競技公開賽 - | 咆嘯深淵 |
|                         |      |
|                         |      |
|                         |      |
|                         |      |
|                         |      |

×

賽事 隊伍 會員 登出

送出後將寄送參賽名單給所有參賽隊員 2023 亞洲電子競 技公開賽 - 咆嘯深淵

送出報名申請

暫不選擇,查看賽事詳慎

## 進入隊伍確認是否報名成功

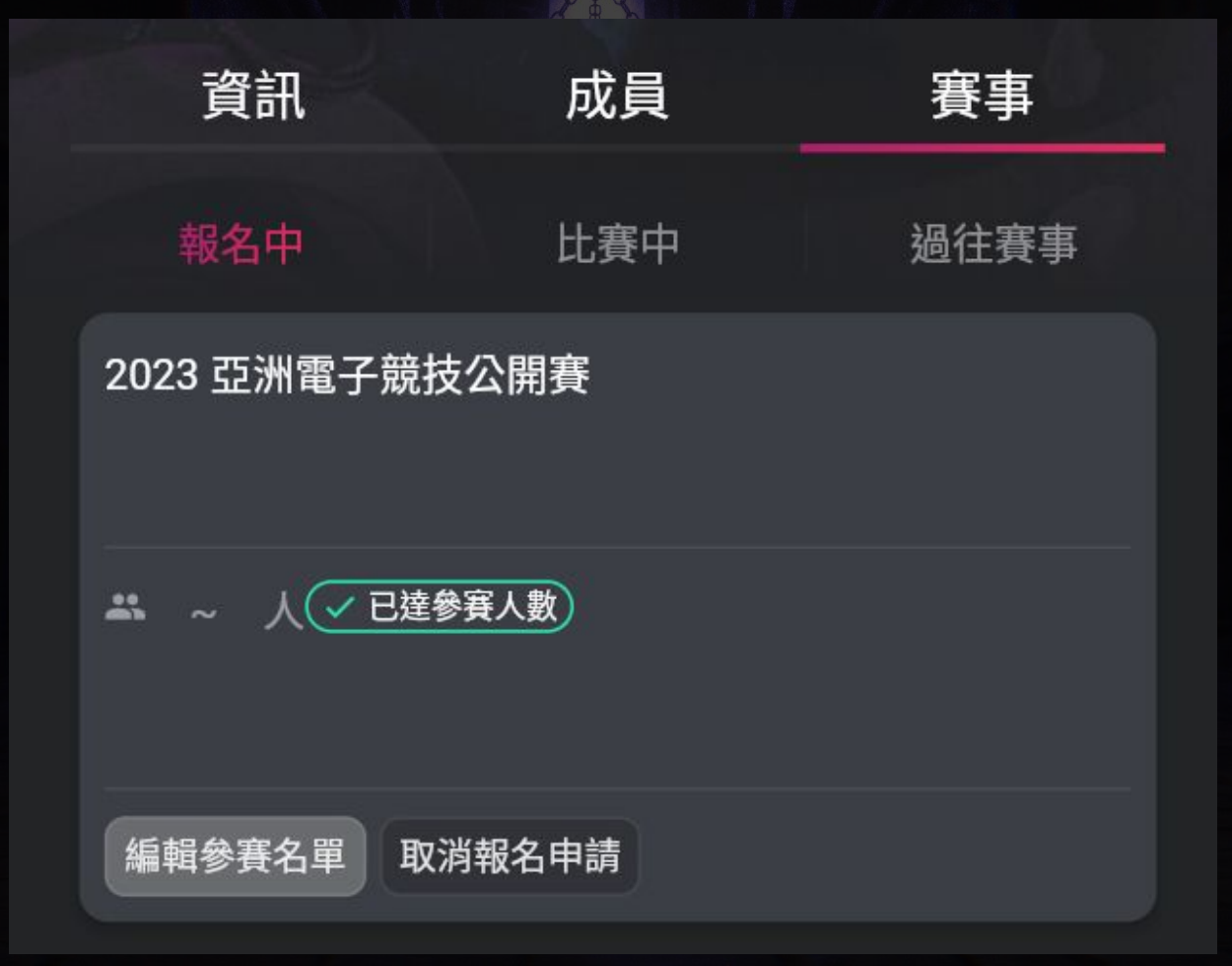

## 進入報名的賽事,確認報名是否為申請狀態

Ġ gameet

賽事 隊伍 會員 登出

 AEC 2023
 英雄聯盟 聯盟戰棋
 Teamfight Tactics

• 報名中 英雄聯盟

2023 亞洲電子競技公開賽 - 聯盟戰棋

2023-07-01~2023-07-13

報名截止 2023-06-16 23:59(GMT+8) 參賽人數 1~1人

<sup>報名申請中</sup> 總覽 規章 隊伍 賽程 獎項

內容準備中